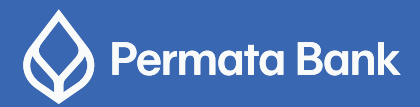

## Pusat Bantuan Merchant Permata QR

🔇 Permata**Tel 1500-1<u>11</u> (**tekan 104 untuk Layanan Merchant)

| 1. | Q: | Apakah untuk mengakses <b>Permata QR</b> <i>Merchant Mobile Application</i> diperlukan spesifikasi khusus?                                                                                                    |
|----|----|----------------------------------------------------------------------------------------------------|
|    | A: | Ya, minimum spesifikasi untuk mengakses aplikasi ini adalah:                                                                                                    |
|    |    | - iOS versi 11<br>- Android versi 6.0 (Marshmallow)<br>Catatan:<br>Pastikan <i>Handphone/Gadget</i> Anda memiliki koneksi <i>internet</i> yang stabil.                                                                                                    |
| 2. | Q: | Apakah <b>Permata QR</b> <i>Merchant Mobile Application</i> hanya bisa diakses di <i>Handphone/Gadget</i> yang telah terdaftar?                                                                                                    |
|    | A: | Anda dapat mengakses <b>Permata QR</b> <i>Merchant Mobile Application</i> pada <i>Handphone/Gadget</i> apapun selama telah di <i>install</i> aplikasi tersebut.                                                                                                    |
| 3. | Q: | Apa yang terjadi jika saya salah memasukkan <i>password</i> hingga akun saya tidak<br>bisa <i>login</i> lagi?                                                                                                    |
|    | A: | Silahkan hubungi Call Center <b>Permata Bank</b> di 1500111 (tekan 104 untuk layanan <i>merchant</i> ).                                                                                                    |
| 4. | Q: | Bagaimana cara menampilkan atau membuat QR dari Permata QR Mobile saya?                                                                                                    |
|    | A: | Klik tanda 📰 lalu pilih QRku atau Buat QR.                                                                                                    |
| 5. | Q: | Apa perbedaan QRku dengan Buat QR?                                                                                                    |
|    | A: | - QRku adalah cara menampilkan QR yang dapat dipergunakan untuk semua <i>customer</i> di mana setelah <i>customer</i> melakukan <i>scan</i> QR, maka <i>customer</i> tersebut harus memasukkan nilai pembayaran.                                                                                            |
|    |    | <ul> <li>Sedangkan Buat QR adalah cara membuat QR yang khusus hanya bisa dipakai<br/>untuk customer tersebut saja, karena merchant harus memasukkan nilai<br/>pembayaran terlebih dulu sebelum tekan tombol untuk membuat QR, dan<br/>customer tersebut tidak perlu memasukkan nilai pembayaran.</li> </ul> |
| 6. | Q: | Bagaimana cara mengetahui pembayaran dari <i>customer</i> sudah berhasil atau gagal?                                                                                                    |
|    | A: | Anda dapat melihat pada halaman menu utama, di mana akan terlihat transaksi sejumlah pembayaran tersebut beserta status pembayarannya.                                                                                                    |

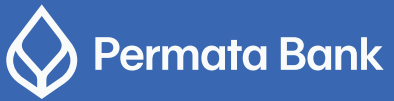

| 7.  | Q: | Apa yang harus saya lakukan jika saya tidak menerima notifikasi (informasi hasil<br>transaksi) pada <b>Permata QR</b> <i>Merchant Mobile Application</i> milik saya?                                                                                                    |
|-----|----|----------------------------------------------------------------------------------------------------|
|     | A: | <ul> <li>Cek kembali sinyal handphone Anda, pastikan Anda terhubung ke koneksi internet</li> <li>Kemudian tekan tombol "Refresh" untuk menarik notifikasi tersebut. Jika notifikasi masih belum muncul, coba log out dan login kembali.</li> </ul>                                              |
| 8.  | Q: | Apakah saya boleh memberikan barang/jasa ke <i>customer</i> saya jika saya tidak<br>menerima notifikasi transaksi QR di <i>Mobile Application</i> milik saya?                                                                                                    |
|     | A: | Jika Anda tidak menerima notifikasi, maka sebaiknya Anda tidak memberikan<br>barang/jasa ke <i>customer</i> Anda meskipun <i>customer</i> Anda sudah terdebet rekeningnya.<br>Sarankan customer Anda untuk menghubungi bank/institusi pemilik aplikasi QR<br>nya untuk proses penyelesaiannya.  |
| 9.  | Q: | Apa yang harus saya lakukan jika saya menerima notifikasi transaksi dengan<br>kalimat "sedang diproses"? Apakah saya boleh memberikan barang/jasa ke<br><i>customer</i> saya?                                                                                                    |
|     | A: | Transaksi dengan status "sedang diproses" merupakan transaksi yang belum<br>diketahui apakah transaksi tersebut berhasil atau gagal, sehingga agar Anda<br>terhindar dari kerugian, sebaiknya pada kondisi tersebut, Anda tidak disarankan<br>untuk memberikan barang/jasa ke <i>customer</i> . |
|     |    | Anda dapat mengetahui status transaksi tersebut berhasil/gagal pada keesokan harinya dengan menghubungi <b>Permata Tel</b> di 1500111 (tekan 104 untuk layanan <i>merchant</i> ).                                                                                                    |
| 10. | Q: | Bagaimana cara melihat report di Permata QR Merchant Mobile Application?                                                                                                    |
|     | A: | - Untuk melihat detil <i>report</i> sesuai tanggal, klik tombol "Lihat Riwayat", lalu pilih semua transaksi dan kemudian atur tanggal sesuai yang diinginkan.                                                                                                    |
|     |    | - Untuk melihat ringkasan <i>report</i> , klik tombol "Lihat Riwayat", lalu pilih ringkasan<br>dan kemudian atur tanggal sesuai yang diinginkan. Ringkasan berisi total<br>penjualan dan <i>refund</i> yang terjadi pada tanggal tersebut.                                                      |
| 11. | Q: | Berapa lama report di Permata QR Merchant Mobile Application dapat saya akses?                                                                                                    |
|     | A: | Report transaksi dapat dilihat dalam kurun waktu 30 hari ke belakang.                                                                                                    |
| 12. | Q: | Bagaimana jika saya ingin mengakses atau men- <i>download report</i> untuk kurun waktu lebih dari 30 hari?                                                                                                    |
|     | A: | Silahkan klik https://qr.permatabank.com/portal-merchant/. Masukkan User<br>ID dan <i>Password</i> Anda, lalu pilih menu " <i>Report Transaction</i> " dan pilih sesuai rent-<br>ang waktu tanggal yang ingin Anda lihat/ <i>download</i> .                                                     |
| 13. | Q: | Apakah <b>Permata QR</b> dapat di <i>scan</i> oleh pemilik aplikasi QR dari institusi lain di luar <b>Permata Bank</b>                                                                                                    |
|     | A: | Ya, <b>Permata QR</b> merupakan aplikasi yang sudah memenuhi spesifikasi QR Standar<br>Indonesia (QRIS), sehingga dapat di <i>scan</i> oleh semua pengguna QR yang sudah                                                                                                    |

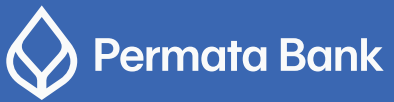

| 14. | Q: | Apa yang harus saya lakukan jika saya ingin melakukan <i>refund</i> atau pengembalian<br>dana ke customer saya?                                                                                                    |
|-----|----|----------------------------------------------------------------------------------------------------|
|     | A: | Anda dapat melakukan refund dengan mengisi form refund dan dikirim melalui<br>email: care@permatabank.co.id atau silahkan hubungi <b>Permata Tel</b> di 1500111<br>(tekan 104 untuk layanan Merchant). Form refund akan dikirimkan oleh <b>Permata Tel</b><br>melalui email Anda. |
| 15. | Q: | Berapa lama saya dapat menerima dana hasil transaksi QR di toko saya?                                                                                                    |
|     | A: | Dana akan masuk ke rekening yang telah Anda daftarkan sebelumnya, selambat-<br>lambatnya H+1 setelah transaksi QR dilakukan.                                                                                                    |
| 16. | Q: | Apakah saya harus melakukan settlement setiap akhir hari untuk menagih<br>pembayaran ke bank?                                                                                                    |
|     | A: | Anda tidak perlu melakukan settlement, karena akan dilakukan secara sistem, dan selanjutnya akan dilakukan pengkreditan atau pembayaran ke rekening <i>Merchant</i> sesuai ketentuan berlaku.                                                                                     |
| 17. | Q: | Mengapa dana transaksi QR yang saya terima tidak utuh?                                                                                                    |
|     | A: | Sesuai dengan peraturan dari Bank Indonesia, setiap transaksi QR dengan Standar<br>Indonesia (QRIS) akan dikenakan Merchant Discount Rate (MDR) yang besarannya<br>sudah kami sampaikan saat Anda melakukan registrasi pertama kali.                                              |
|     |    | Jika Anda ingin mengetahui kembali besaran MDR yang dikenakan ke toko Anda,<br>silahkan hubungi Call Center <b>Permata Bank</b> di 1500111 (telah 104 untuk layanan<br>merchant) atau email: care@permatabank.co.id                                                               |
| 18. | Q: | Bagaimana caranya jika saya ingin melihat dan men-download report<br>transaksi saya?                                                                                                    |
|     | A: | <ul> <li>Untuk detil report, Anda dapat melihat di Portal Merchant di<br/>https://qr.permatabank.com/portal-merchant/</li> </ul>                                                                                                    |
|     |    | - Masukkan User ID dan Password Anda, lalu pilih menu "Report Transaction".                                                                                                    |
| 19. | Q: | Bagaimana caranya jika saya ingin menambah toko atau mengubah data toko saya ?                                                                                                    |
|     | A: | - Untuk menambah toko yang difaftarkan mendapatkan layanan Permata QR<br>silakan hubungi hubungi Permata Tel                                                                                                    |
|     |    | - Untuk mengubah data toko, anda dapat lakukan di Portal Merchant di<br>https://qr.permatabank.com/portal-merchant/ lalu masukkan User ID dan Pass-<br>word anda, lalu pilih menu "Maintenance Menu" dan pilih sesuai perubahan yang<br>ingin anda ajukan                         |
| 20. | Q: | Mengapa saya tidak menerima OTP saat saya lupa <i>Password</i> atau lupa User ID?                                                                                                    |
|     | A: | - Pastikan no HP yang anda gunakan adalah no HP yang terdaftar di sistem <b>Permata Bank.</b>                                                                                                    |

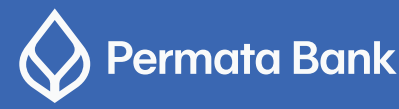

| 21. | Q: | Apa yang harus saya lakukan jika saya ingin menambah <i>User ID</i> untuk mengakses<br>Permata QR <i>Merchant Mobile Application</i> ?                                                                                                    |
|-----|----|----------------------------------------------------------------------------------------------------|
|     | A: | <ul> <li>Silahkan klik https://qr.permatabank.com/portal-merchant/</li> <li>Masukkan User ID dan Password Anda, lalu pilih menu "User Management",<br/>kemudian lakukan penambahan User ID sesuai kewenangannya (supervisor/kasir).</li> </ul>                                                    |
| 22. | Q: | Bagaimana caranya jika saya ingin mencetak ulang QR saya?                                                                                                    |
|     | A: | <ul> <li>Silahkan klik https://qr.permatabank.com/portal-merchant/</li> <li>Masukkan User ID dan Password Anda, lalu pilih menu Outlet List</li> <li>Klik Outlet yang ingin Anda cetak, lalu pada bagian data QR, Anda dapat klik tombol Print QR.</li> </ul>                                     |
| 23. | Q: | Bagaimana caranya jika saya ingin mengubah rekening settlement saya?                                                                                                    |
|     | A: | <ul> <li>Silahkan klik https://qr.permatabank.com/portal-merchant/</li> <li>Masukkan User ID dan Password login, lalu pilih menu "Maintenance Menu "<br/>pilih "Edit Data Keuangan".</li> <li>Catatan:<br/>Rekening hanya dapat diubah selama kepemilikan sama, status aktif dan jenis</li> </ul> |
|     |    | sesuai dengan persyaratan.                                                                                                    |
| 24. | Q: | Apa yang harus saya lakukan jika akun saya dipergunakan oleh orang yang tidak<br>berwenang?                                                                                                    |
|     | A: | Anda dapat mengajukan pemblokiran dengan menghubungi <i>Call Center</i> <b>Permata Bank</b> di 1500111 (tekan 104 untuk layanan <i>merchant</i> ).                                                                                                    |
| 25. | Q: | Dimanakah saya dapat melihat panduan penggunaan <i>Portal Merchant</i> secara keseluruhan?                                                                                                    |
|     | A: | Panduan penggunaan <i>Portal Merchant</i> dapat Anda lihat dengan mengklik <i>link</i> berikut:<br>https://www.permatabank.com/id/digital-channel/permataqr/panduan-untuk-merchant                                                                                                    |
| 26. | Q: | Lembaga apa saja yang sudah memiliki izin QRIS?                                                                                                    |
|     | A: | Daftar lembaga berizin QRIS dapat Anda lihat dengan mengklik <i>link</i> berikut:<br>https://www.bi.go.id/PJSPQRIS/default.aspx                                                                                                    |

- Bergabunglah menjadi merchant **Permata Bank** melalui layanan **Permata QR** Merchant untuk menikmati kemudahan transaksi pembayaran non tunai.
- Segera ajukan permohonan layanan **Permata QR** *Merchant* dengan scan QR code, download, atau kunjungi website https://qr.permatabank.com/portal-merchant/

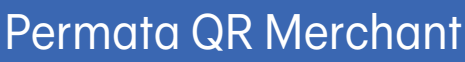

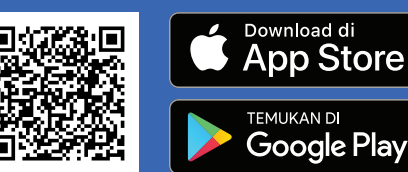

Info lebih lanjut:

Permata Tel 1500-111 (tekan 104) untuk Layanan *Merchant* Permata QR

care@permatabank.co.id

https://qr.permatabank.com/portal-merchant/